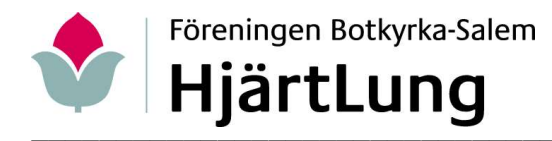

Vi samarbetar med

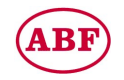

## ZOOM instruktion

På Dator. Redan nu prova Klicka på erhållen länk. Ibland behövs dubbelklick eller högerklicka och välja 'Öppna hyperlänk'. Första gången klicka 'Download now' och klicka nedladdad fil. Klicka 'Launch Meeting Tillåt'. Nu står det vilket möte man kommit till. På onsdagar 09:30–10:30 kan man för test komma vidare. Första gången skriv in eget namn som man vill visa för övriga och 'Join'. Klicka 'Join with Video'. Vänta på att bli insläppt till mötet. Klicka 'Join with Audio'.

**På Mobiltelefon/Surfplatta.** Börja redan nu med att ladda ner appen **ZOOM Cloud.** Redan nu prova Klicka på erhållen länk. 'Öppna med Zoom Alltid'. Nu står det vilket möte man kommit till. På onsdagar 09:30–10:30 kan man för test komma vidare. Första gången skriv in eget namn som man vill visa för övriga och 'l Agree'. Vänta på att bli insläppt till mötet. Klicka 'Call over internet Tillåt'.

Det finns 2 visnings alternativ

På Dator högst upp till höger 'Gallery View' eller 'Speaker View' På Mobiltelefon/Surfplatta dra med fingret på skärmen i sidled.

Klicka mitt på skärmen för att få nedanstående ikoner.

| Į               |            | ~ <b>&amp;</b> 1 ^                                         | P            |              | ۲      | ⊜⁺        |
|-----------------|------------|------------------------------------------------------------|--------------|--------------|--------|-----------|
| Mute            | Stop Video | Participants                                               | Chat         | Share Screen | Record | Reactions |
| Mikrofon/Hörlur |            | För ljud Av/På. Går även att ändra under 'Participants'.   |              |              |        |           |
| Kamera          |            | För kamera Av/På. Går även att ändra under 'Participants'. |              |              |        |           |
| Participants    |            | För att se vilka som är med. Under eget namn 'More' finns  |              |              |        |           |
|                 |            | möjlighet att ändra                                        | sitt visning | gsnamn       |        |           |
| Chat            |            | För att skriva meddelande till alla eller någon            |              |              |        |           |

Klicka på 'Reactions' för att få nedanstående ikoner

Kan ligga under 'More' eller 'Participants' beroende på vilken dator man har.

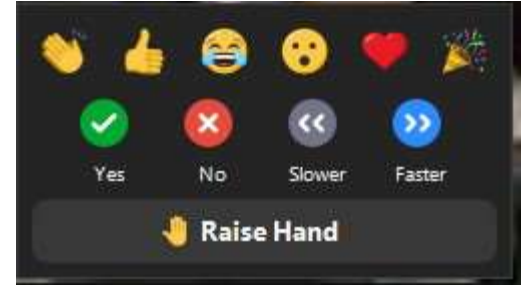

Klicka på den ikon man vill visa för övriga Alla utom 'Raise Hand' försvinner av sig själv efter en stund. 'Raise Hand' är lämplig att använda för att begära ordet.

Finns bakgrundsljud som stör låt mikrofonen vara avstängd normalt. När man behöver säga något. På Dator tryck Mellanslagstangenten under tiden man pratar. På Mobiltelefon/Surfplatta dra med fingret på skärmen i sidled till 'Tap to Speak'.

För att avsluta 'Leave' i rött